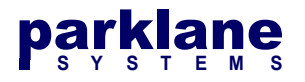

# **Registering KICS with Microsoft Entra ID (Azure AD)**

In KICS 3.8.0, direct support was added for authentication using Microsoft Entra ID / Azure AD.

KICS utilizes SAML to authenticate with Microsoft Entra ID. To set up authentication, provisioning will need to be performed in both KICS and the Azure AD Portal.

## **Setting up Azure AD for KICS**

Open the Azure AD Portal and select App Registrations on the left hand side

| Microsoft Azure                         | ℅ Search resources, services, and | id docs (G+/)                                      | D 🗣 🗘 🕸 Ø                 | A admin@ | parklanesystem<br>SYSTEMS (PARKLANE |
|-----------------------------------------|-----------------------------------|----------------------------------------------------|---------------------------|----------|-------------------------------------|
| Home >                                  |                                   |                                                    |                           |          |                                     |
| Parklane Sys     Azure Active Directory | stems   Overview                  |                                                    |                           |          | ×                                   |
|                                         | ≪ + Add ∨ ۞                       | Manage tenants 🛛 What's new 🛛 📴 Previe             | w features 🛛 📯 Got feedba | ack? 🗸   |                                     |
| Overview 0                              |                                   |                                                    |                           |          | A                                   |
| Preview features                        | Azure Active I                    | Directory is becoming Microsoft Entra ID. Learn mo | <u>re</u> 2               |          | _                                   |
| 🗙 Diagnose and solve prob               | olems Overview Mor                | nitoring Properties Recommendations                | Tutorials                 |          |                                     |
| Manage                                  | Search your te                    | enant                                              |                           |          |                                     |
| 🚨 Users                                 |                                   |                                                    |                           |          |                                     |
| A Groups                                | Basic information                 |                                                    |                           |          |                                     |
| External Identities                     | Name                              | Parklane Systems                                   | Users                     | 5        |                                     |
| and administrators                      | Topant ID                         | 02074702-0240-4460-b2d9-2202161b4020               | Groups                    | 5        |                                     |
| Administrative units                    | renant to                         | 22074782 8348 4400 0300 320210104939               | Gloups                    | 5        |                                     |
| A Delegated admin partner               | Primary domain                    | parklanesystems.onmicrosoft.com                    | Applications              | 1        |                                     |
| Enterprise applications                 | License                           | Azure AD Free                                      | Devices                   | 0        |                                     |
| Devices                                 | Alerts                            |                                                    |                           |          |                                     |
| App registrations                       |                                   |                                                    |                           |          |                                     |

### Select New Registration

| =    | Microsoft Azure      | 。<br>P Search r | resources, service | s, and doo | cs (G+/)  |     |             |        | $\mathbf{\Sigma}$ | Ð | P      | ٢    | 0   | ন্দ       | admin@parklanesy:<br>PARKLANE SYSTEMS (PARI | stem  | 0 |
|------|----------------------|-----------------|--------------------|------------|-----------|-----|-------------|--------|-------------------|---|--------|------|-----|-----------|---------------------------------------------|-------|---|
| Home | e > Parklane Systems |                 |                    |            |           |     |             |        |                   |   |        |      |     |           |                                             |       |   |
| Щ,   | Parklane Syst        | ems   A         | pp regist          | ratior     | IS ☆ …    |     |             |        |                   |   |        |      |     |           |                                             | >     | × |
| 0 0  | verview              | *               | + New regist       | tration (  | Endpoints | P   | Troubleshoo | ting 💍 | Refresh           | ₹ | Downlo | ad 🚦 | Pre | view feat | tures 🛛 🕂 Got feed                          | back? |   |
| PI   | review features      |                 | • • •              |            |           | 193 | 222         | s      |                   |   |        |      |     |           |                                             | ×     |   |

Specify a name for the application such as **Parklane KICS**.

We will not configure the **Redirect URI** at this point.

#### Click Register

## parklane s y s t e M s

|               | Microsoft Azure                                                | $\mathcal P$ Search resources, services, and docs (G+/)                                                                    | Þ              | Ģ         | P        |         | 0       | ন্দ | admin@parklanesystem |
|---------------|----------------------------------------------------------------|----------------------------------------------------------------------------------------------------|----------------|-----------|----------|---------|---------|-----|----------------------|
| Hom           | ne > Parklane Systems   A                                      | App registrations >                                                                                                    |                |           |          |         |         |     |                      |
| Re            | gister an appli                                                | cation                                                                                                    |                |           |          |         |         |     | $\times$             |
|               |                                                                |                                                                                                    |                |           |          |         |         |     |                      |
| * Na          | ame                                                            |                                                                                                    |                |           |          |         |         |     |                      |
| The           | user-facing display name fo                                    | r this application (this can be changed later).                                                                            |                |           |          |         |         |     |                      |
| Par           | klane KICS                                                     |                                                                                                    |                |           |          | ~       |         |     |                      |
|               |                                                                |                                                                                                    |                |           |          |         |         |     |                      |
| Sup           | ported account types                                           |                                                                                                    |                |           |          |         |         |     |                      |
| Who           | can use this application or                                    | access this API?                                                                                                    |                |           |          |         |         |     |                      |
| $\odot$       | Accounts in this organization                                  | onal directory only (Parklane Systems only - Single tenant)                                                                |                |           |          |         |         |     |                      |
| 0             | Accounts in any organization                                   | onal directory (Any Microsoft Entra ID tenant - Multitenant)                                                               |                |           |          |         |         |     |                      |
| 0             | Accounts in any organization<br>Xbox)                          | onal directory (Any Microsoft Entra ID tenant - Multitenant) and personal Mi                                               | crosoft accour | nts (e.g. | Skype,   |         |         |     |                      |
| 0             | Personal Microsoft account                                     | is only                                                                                                    |                |           |          |         |         |     |                      |
| Help          | me choose                                                      |                                                                                                    |                |           |          |         |         |     |                      |
|               |                                                                |                                                                                                    |                |           |          |         |         |     |                      |
| Red           | irect URI (optional)                                           |                                                                                                    |                |           |          |         |         |     |                      |
| We'll<br>chan | l return the authentication i<br>ged later, but a value is rec | esponse to this URI after successfully authenticating the user. Providing this<br>uired for most authentication scenarios. | now is option  | al and in | can be   |         |         |     |                      |
| Sel           | ect a platform                                                 | ← e.g. https://example.com/auth                                                                                            |                |           |          |         |         |     |                      |
| Regi          | ster an app you're working                                     | on here. Integrate gallery apps and other apps from outside your organizati                                                | on by adding   | from En   | terprise | applica | ations. |     | -                    |
| By pi         | roceeding, you agree to the                                    | e Microsoft Platform Policies 🗗                                                                                            |                |           |          |         |         |     |                      |
|               |                                                                | _                                                                                                    |                |           |          |         |         |     |                      |
| F             | Register                                                       |                                                                                                    |                |           |          |         |         |     |                      |
|               |                                                                |                                                                                                    |                |           |          |         |         |     |                      |

The Parklane KICS App Registration will now appear on the Azure AD Console

We will need the two identifiers from the Azure AD console to prepare KICS for authentication:

- The Application (client) ID
- The Federation Metadata Document Endpoint URL

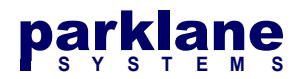

### **To Obtain the Application ID:**

The **Application ID** is listed on the KICS Application Registration page under **Essentials**.

|                                                                                         | P Search resources, services, and docs (G+/)                                                                                                    | $\sum$                                | P      | <b>(</b> 1                                                    |                                                         | ?                                | ন্দ     | admin@parklanesystem | 9 |
|-----------------------------------------------------------------------------------------|----------------------------------------------------------------------------------------------------|---------------------------------------|--------|---------------------------------------------------------------|---------------------------------------------------------|----------------------------------|---------|----------------------|---|
| Home > Parklane Systems   A                                                             | p registrations > ☆ ··· ·                                                                                                    |                                       |        |                                                               |                                                         |                                  |         | ×                    |   |
| Overview     Quickstart                                                                 | Got a second? We would love your feedback on Microsoft identity platform (previously Azure AD for develop                                                                                                    | er). →                                |        |                                                               |                                                         |                                  |         |                      | * |
| Manage Branding & properties Authentication Certificates & secrets                      | Display name       :       Parklane KICS       Client crede         Application (client) ID       :       c8e3c893-6a50-44e1-b820-c0a67f518d5a       Redirect UR         Object ID       :       b374048c-3f52-455c-9b23-f139f666e23e       Application         Directory (tranatt) ID       :       b94290db-7b5e-43e1-8e43-cb1cdc7f14e1       Managed a         Supported account turge :       werspiration cplu       cplus       cplus | entials<br>Ils<br>ID URI<br>pplicatio | n in I | : <u>Add</u><br>: <u>Add</u><br>: <u>Add</u><br>: <u>Park</u> | <u>a certii</u><br><u>a Redii</u><br>an App<br>lane Kli | icate or<br>ect URI<br>ilication | ind URI |                      |   |
| <ul> <li>Token configuration</li> <li>API permissions</li> <li>Expose an API</li> </ul> | Get Started Documentation                                                                                                    |                                       |        |                                                               |                                                         |                                  |         |                      |   |

Make note of the Application ID. You will require this during Step 1 of setting up KICS.

### **To Obtain the Federation Metadata URL:**

The **Federation Metadata Document** URL is listed on the KICS Application Registration page under **Endpoints**.

|            | Microsoft Azure           | ₽ Search r   | resources, services, and docs ( | G+/)                                                           |                          | $\sum$     | F      | ¢              | ٢         | 0        | ন্দ    | admin@parklanesystem.<br>PARKLANE SYSTEMS (PARKLANE | . 0 |
|------------|---------------------------|--------------|---------------------------------|----------------------------------------------------------------|--------------------------|------------|--------|----------------|-----------|----------|--------|-----------------------------------------------------|-----|
| Hor        | ne > Parklane Systems   A | pp registrat | ions >                          |                                                                |                          |            |        |                |           |          |        |                                                     |     |
|            | Parklane KICS             | \$           |                                 |                                                                |                          |            |        |                |           |          |        |                                                     | ×   |
| ٩          | Search                    | «            | 📋 Delete 🛛 🕀 Endpoint           | s 💀 Preview features                                           |                          |            |        |                |           |          |        |                                                     |     |
| 眼          | Overview                  |              | Got a second? We wou            | Id love your feedback on Microsoft identity platform (previou: | ily Azure AD for develop | er). →     |        |                |           |          |        |                                                     |     |
| <b>6</b> 3 | Quickstart                |              |                                 |                                                                |                          |            |        |                |           |          |        |                                                     |     |
| *          | Integration assistant     |              | ↑ Essentials                    |                                                                |                          |            |        |                |           |          |        |                                                     |     |
| Mar        | nage                      |              | Display name                    | : Parklane KICS                                                | Client crede             | ntials     |        | : Add a        | a certifi | cate or  | secret |                                                     | . 1 |
|            | Branding & properties     |              | Application (client) ID         | : c8e3c893-6a50-44e1-b820-c0a67f518d5a                         | Redirect UR              | ls         |        | : Add a        | a Redin   | ect URI  |        |                                                     |     |
| Э          | Authentication            |              | Object ID                       | : b374048c-3f52-455c-9b23-f139f666e23e                         | Application              | ID URI     |        | : <u>Add</u> ; | an App    | lication | ID URI |                                                     |     |
| •          | Cortificator & corrotr    |              | Directory (tenant) ID           | : b94290db-7b5e-43e1-8e43-cb1cdc7f14e1                         | Managed a                | pplication | n in I | : Parkla       | ane KIC   | S        |        |                                                     |     |
|            | certificates & secrets    |              | Supported account type          | es : My organization only                                      |                          |            |        |                |           |          |        |                                                     |     |
|            | Token configuration       |              |                                 |                                                                |                          |            |        |                |           |          |        |                                                     |     |
| -9-        | API permissions           |              | Get Started Docum               | entation                                                       |                          |            |        |                |           |          |        |                                                     |     |
| 4          | Expose an API             |              |                                 |                                                                |                          |            |        |                |           |          |        |                                                     | - 1 |

Make note of the Federation Metadata Document URL. You will require this during Step 2 of setting up KICS.

| https://graph.microsoft.com                                                                                              | D  |
|----------------------------------------------------------------------------------------------------|----|
| Federation metadata document                                                                                             |    |
| https://login.microsoftonline.com/b94290db-7b5e-43e1-8e43-cb1cdc7f14e1/federationmetadata/2007-06/federationmetadata.xml | D  |
| WS-Federation sign-on endpoint                                                                                           |    |
| https://login_microsoftonline_com/b0/200dh-7h5e-12e1-8e/2-ch1cdc7f1/e1/wsfed                                             | ľħ |

Copyright ©2023 Parklane Systems Inc. All rights reserved. Proprietary and Confidential - Not for distribution

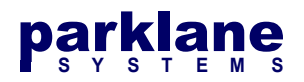

# KICS Step 1 - Preparing KICS for Azure AD

### In KICS, go to System Settings > Authentication > SAML / ADFS

| System Settings                                               |                                                                                                    |                                                                           |                                                                  |                                                                     |                       |                     | Graham Mal              | es 🚨   | ٥  |
|---------------------------------------------------------------|----------------------------------------------------------------------------------------------------|---------------------------------------------------------------------------|------------------------------------------------------------------|---------------------------------------------------------------------|-----------------------|---------------------|-------------------------|--------|----|
| General Information<br>Authentication<br>Regional Information | Authentication S<br>The following settings defin<br>Each Authentication metho<br>below                                                                                           | ettings<br>ne how users can<br>od has its own pro                         | authenticate to KIC<br>pperties you can assi                     | S.<br>ign. Once the Authenti                                        | cation Method is conf | igured, you can cha | ange the authentication | method |    |
| Branding                                                      | Authentication Methods                                                                                                    |                                                                           |                                                                  |                                                                     |                       |                     |                         |        |    |
| Auditing                                                      | General                                                                                                    | Local                                                                     | LDAP                                                             | SAML / ADFS                                                         | Group Import          | User Import         | Secondary Auth          |        |    |
| Email Configuration                                           |                                                                                                    |                                                                           |                                                                  |                                                                     |                       |                     | 1                       |        | 11 |
| Form Settings                                                 | To configure Federated S                                                                                                    | Services, follow th                                                       | ne steps below.                                                  |                                                                     |                       |                     |                         |        |    |
| Self-Hosted                                                   | Step 1 - KICS Servic                                                                                                    | e Provider (SP)                                                           | Settings                                                         |                                                                     |                       |                     |                         |        |    |
| External Forms                                                | You will need to genera                                                                                                    | ate a Service Pro                                                         | vider (SP) Certificate                                           | o for KICS to communi                                               | cate with your ADES   | Server              |                         |        |    |
| Parklane Integration                                          | Click the Certificate A                                                                                                    | ctions button to                                                          | generate a certificate                                           | ).                                                                  | uno mar your ror o    |                     |                         |        |    |
| SQL Export                                                    | KICS SP Certificate                                                                                                    | Certificate Not (                                                         | Senerated Cer                                                    | tificate Actions                                                    |                       |                     |                         |        |    |
| License                                                       | Requested Attributes                                                                                                    | E Launch Attr                                                             | ibute Editor                                                     |                                                                     |                       |                     |                         |        |    |
| Log Files                                                     |                                                                                                    | Use Metada                                                                | ata URL (https://tn02                                            | 20.parklanesystems.c                                                | om/kics/saml/metada   | ta.php)             |                         |        |    |
|                                                               | Application Identifier                                                                                                    | O Use the foll                                                            | owing Application ID                                             | :                                                                   |                       |                     |                         |        |    |
|                                                               | Step 2 - Configure K                                                                                                    | ICS for the ADF                                                           | S Identity Provider                                              | r (IDP)                                                             |                       |                     |                         |        |    |
|                                                               | Specify your ADFS Se<br>You can import your ID<br>If neither option is avai                                                                                                    | rver's Metadata U<br>P's certificate an<br>Iable, the IDP set             | IRL Below.<br>d URLS by querying<br>tings can be specifie        | the Metadata URL or<br>ed manually                                  | by uploading the Meta | adata XML file.     |                         |        |    |
|                                                               | Metadata URL:                                                                                                    | example: https://se                                                       | rvername/FederationMe                                            | tadata/2007-06/Federation                                           | Metadata.xml          |                     |                         |        |    |
|                                                               | Import IDP Settings                                                                                                    |                                                                           | adata URL or 🕹 L                                                 | Jpload Metadata XML                                                 | . File                |                     |                         |        |    |
|                                                               | ADFS IDP Certificate                                                                                                    | Certificate Not F                                                         | ound or Invalid                                                  | Certificate Actions                                                 |                       |                     |                         |        |    |
|                                                               | Entity ID / URL                                                                                                    |                                                                           |                                                                  |                                                                     |                       |                     |                         |        |    |
|                                                               | Sign-On URL                                                                                                    | example: https://se                                                       | rvername/adfs/services/                                          | trust                                                               |                       |                     |                         |        |    |
|                                                               |                                                                                                    | example: https://se                                                       | rvername/adfs/ls/                                                |                                                                     |                       |                     |                         |        |    |
|                                                               | Log-Out URL                                                                                                    | example: https://se                                                       | rvername/adfs/ls/?wa=w                                           | signout1.0                                                          |                       |                     |                         |        |    |
|                                                               | Addtional Options                                                                                                    | <ul> <li>Automatical</li> <li>Automatical</li> <li>Display SAI</li> </ul> | ly Check IDP Metad<br>ly Check IDP Metad<br>ML diagnostic page o | ata Daily for new Certi<br>ata Daily for new URL:<br>during sign-in | ficates<br>s          |                     |                         |        |    |
|                                                               | Step 3 - Save the ab                                                                                                    | ove ADFS Setti                                                            | ngs                                                              |                                                                     |                       |                     |                         |        |    |
|                                                               |                                                                                                    |                                                                           |                                                                  | 🛃 Save Char                                                         | nges                  |                     |                         |        |    |
|                                                               | Step 4 - Create the F                                                                                                    | Relaying Party T                                                          | rust on the ADFS :                                               | Server                                                              |                       |                     |                         |        |    |
|                                                               | Log into your AD FS Management Console and create a Relaying Party Trust using the Metadata URL below.<br>You can either use the Metadata URL, or download the Metadata XML file |                                                                           |                                                                  |                                                                     |                       |                     |                         |        |    |
|                                                               | Metadata URL<br>ACS URL                                                                                                    | https://tn0220.p<br>https://tn0220.p                                      | arklanesystems.com<br>arklanesystems.com                         | /kics/saml/metadata.p<br>/kics/saml/index.php?/                     | <u>hp</u><br>acs      |                     |                         |        |    |
|                                                               | Once the Relaving Par                                                                                                    | tv Trust is create                                                        | d. add two Claim Ru                                              | les to the Trust                                                    | 010                   |                     |                         |        |    |
|                                                               | Additional Actions                                                                                                    | E Display Tra                                                             | nsform and name t                                                | this rule Send Account                                              | nt Attributes         |                     |                         |        |    |
|                                                               |                                                                                                    | Display Tra                                                               | nsform and name t                                                | mis rule Transform UI                                               | PN Attribute          |                     |                         |        |    |

# **KICS Step 1.1 - Generate SP Certificate**

Under Step 1, click Certificate Actions beside the KICS SP Certificate option

KICS SP Certificate Certificate Not Generated

A Dialog for the Service Provider Certificate will appear

Copyright ©2023 Parklane Systems Inc. All rights reserved. Proprietary and Confidential - Not for distribution

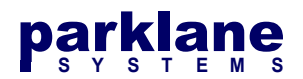

| A Service Provider Certificate has not yet been generated |       |
|-----------------------------------------------------------|-------|
| ₩ Generate New Certificate                                |       |
|                                                           | Close |

Click Generate New Certificate. Certificate Generation will take a couple seconds.

| Service Provider Certificate                                                                                                    |                                                                              |                      |          |  |  |  |  |  |
|----------------------------------------------------------------------------------------------------|------------------------------------------------------------------------------|----------------------|----------|--|--|--|--|--|
| Status:                                                                                                    | Installed                                                                    | stalled              |          |  |  |  |  |  |
| CN:                                                                                                    | SP - pkwd1                                                                   | P - pkwd1            |          |  |  |  |  |  |
| Expiry                                                                                                    | 2020-06-11                                                                   |                      |          |  |  |  |  |  |
| Fingerprint                                                                                                    | 8a9f460def422                                                                | 264cb48075c7f32e8a77 | 797d17c4 |  |  |  |  |  |
| Fingerprint                                                                                                    | Fingerprint 48cfe9cf9dafde67f3b4fcb7ee6a6c46b92be24f7ebec208c9470c52cffc2437 |                      |          |  |  |  |  |  |
| University of the second second secon |                                                                              |                      |          |  |  |  |  |  |

Certificate Generated Successfully. Please review and download for your IDP

Click Close

# **KICS Step 1.2 - Setting up the Federated Services Attributes**

You will need to set up KICS to use the Attributes that Azure provides during the sign-in process.

Launch the Attribute Editor

Requested Attributes

E Launch Attribute Editor

The Attribute Editor will display

| etting                     | Value                                                              |  |
|----------------------------|--------------------------------------------------------------------|--|
| lame ID Format             | urn:oasis:names:tc:SAML:1.1:nameid-format:unspecified              |  |
| ccount Name Attribute      | http://schemas.xmlsoap.org/ws/2005/05/identity/claims/upn          |  |
| account Serial Attribute*  | http://schemas.microsoft.com/ws/2008/06/identity/claims/primarysid |  |
| mail Address Attribute     | http://schemas.xmlsoap.org/ws/2005/05/identity/claims/emailaddres- |  |
| irst Name Attribute        | http://schemas.xmlsoap.org/ws/2005/05/identity/claims/givenname    |  |
| ast Name Attribute         | http://schemas.xmlsoap.org/ws/2005/05/identity/claims/surname      |  |
| iroup Membership Attribute | http://schemas.xmlsoap.org/claims/Group                            |  |

KICS comes preconfigured for on-premises attributes. Please update the attributes listed below in red:

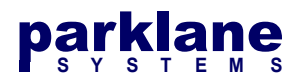

| Attribute        | Value                                                              |
|------------------|--------------------------------------------------------------------|
| Name ID Format   | urn:oasis:names:tc:SAML:1.1:nameid-format:unspecified              |
| Account Name     | http://schemas.xmlsoap.org/ws/2005/05/identity/claims/emailaddress |
| Account Serial   | http://schemas.microsoft.com/identity/claims/objectidentifier      |
| Email Address    | http://schemas.xmlsoap.org/ws/2005/05/identity/claims/emailaddress |
| First Name       | http://schemas.xmlsoap.org/ws/2005/05/identity/claims/givenname    |
| Last Name        | http://schemas.xmlsoap.org/ws/2005/05/identity/claims/surname      |
| Group Membership | http://schemas.microsoft.com/ws/2008/06/identity/claims/groups     |

### Click Save Changes

## **KICS Step 1.3 - Setting the Azure Application ID**

Continuing down the page, you will see the configuration parameter for the KICS application Identifier

#### Select Use the following Application ID

Paste in the Application ID you obtained from the Azure Console

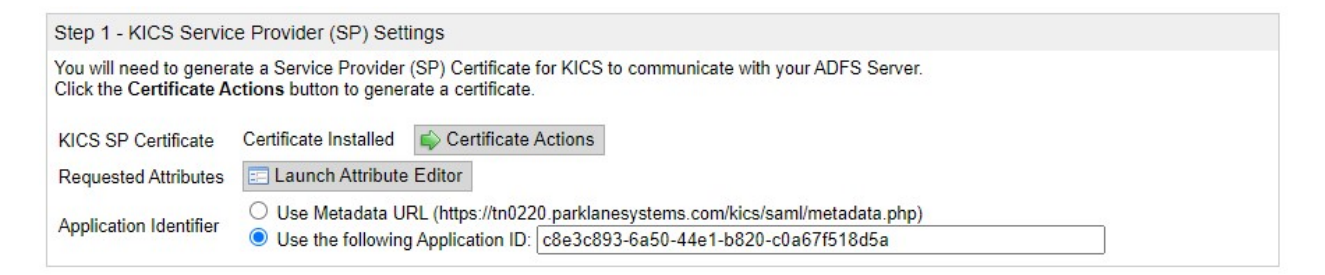

# KICS Step 2 - Configuring Azure as the identity provider

On the **System Settings > Authentication > SAML** page, **Step 2** focuses on setting up the URLS and Certificates for your Azure Environment. KICS can import this data from the Federation Metadata URL copied from your KICS App registration page above.

Paste the Federation Metadata Document Endpoint URL you obtained from the Azure Console into the **Metadata URL** field and then click **Query Metadata URL**. The Azure URLs and Certificates will be imported.

| Step 2 - Configure KICS for the ADFS Identity Provider (IDP)               |                                                                                                    |  |  |  |  |  |  |
|----------------------------------------------------------------------------|----------------------------------------------------------------------------------------------------|--|--|--|--|--|--|
| Specify your ADFS Se<br>You can import your II<br>If neither option is ava | Specify your ADFS Server's Metadata URL Below.<br>You can import your IDP's certificate and URLS by querying the Metadata URL or by uploading the Metadata XML file.<br>If neither option is available, the IDP settings can be specified manually |  |  |  |  |  |  |
| Metadata URL:                                                              | https://login.microsoftonline.com/b94290db-7b5e-43e1-8e43-cb1cdc<br>example: https://servername/FederationMetadata/2007-06/FederationMetadata.xml                                                                                                  |  |  |  |  |  |  |
| Import IDP Settings                                                        | Query Metadata URL or Upload Metadata XML File                                                                                                    |  |  |  |  |  |  |

Copyright ©2023 Parklane Systems Inc. All rights reserved. Proprietary and Confidential - Not for distribution

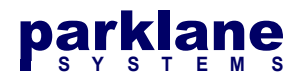

You will see the Azure IDP Certificate and Endpoint URLS configured in KICS.

| 1 The IDP Me         | tadata has been imported, please confirm the server URLS and Certificates below                                         |
|----------------------|----------------------------------------------------------------------------------------------------|
| ADFS IDP Certificate | Certificate Installed 🔹 Certificate Actions                                                                             |
| Entity ID / URL      | https://sts.windows.net/b94290db-7b5e-43e1-8e43-cb1cdc7f14e1/<br>example: https://servername/adfs/services/trust        |
| Sign-On URL          | https://login.microsoftonline.com/b94290db-7b5e-43e1-8e43-cb1cdc<br>example: https://servername/adfs/ls/                |
| Log-Out URL          | https://login.microsoftonline.com/b94290db-7b5e-43e1-8e43-cb1cdc<br>example: https://servername/adfs/ls/?wa=wsignout1.0 |

Most SAML server certificates will last for 1 year. You have the option to configure KICS to query the Metadata once a day to check for certificate updates and URLS.

The **Display SAML Diagnostic Page during sign-in** option allows you to review the SAML attributes returned from Azure and make sure they line up during the authentication process. It's highly recommended to enable this feature during the initial testing of the authentication component.

| Addtional Options | <ul> <li>Automatically Check IDP Metadata Daily for new Certificates</li> <li>Automatically Check IDP Metadata Daily for new URLs</li> <li>Distribution CAMM discrete series data in the series of the series of the s</li></ul> |
|-------------------|----------------------------------------------------------------------------------------------------|
|                   | Display SAME diagnostic page during sign-in                                                                                                    |

Click Save to save the current settings into KICS

# Setting up URLS and Attributes for KICS within Azure

KICS can now send authentication requests to Azure, however we need to configure Azure to provide the proper attributes and send clients back to the proper URL.

On the KICS System Settings > Authentication > SAML page, make note of the ACS and SLS URLS.

| Step 4 - Create the Relaying Party Trust on the ADFS Server                                                                                                    |                                                            |  |  |  |  |  |
|----------------------------------------------------------------------------------------------------|------------------------------------------------------------|--|--|--|--|--|
| Log into your AD FS Management Console and create a Relaying Party Trust using the Metadata URL below.<br>You can either use the Metadata URL, or download the Metadata XML file |                                                            |  |  |  |  |  |
| Metadata URL                                                                                                    | https://tn0220.parklanesystems.com/kics/saml/metadata.php  |  |  |  |  |  |
| ACS URL                                                                                                    | https://tn0220.parklanesystems.com/kics/saml/index.php?acs |  |  |  |  |  |
| SLS URL                                                                                                    | https://tn0220.parklanesystems.com/kics/saml/index.php?sls |  |  |  |  |  |
| Once the Relaving Pa                                                                                                    | rty Trust is created, add two Claim Rules to the Trust     |  |  |  |  |  |
| once the readying r a                                                                                                    | right and the old in the first                             |  |  |  |  |  |

Open the **Azure AD Portal > App Registrations > Parklane KICS** configuration page.

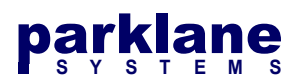

|                                                                                                    | ${\cal P}$ Search resources, services, and docs (C                                       | 3+/)                                                                                                    |                                                                 | ት 🖓 🐵 🖗 ጽ                                                              | admin@parklanesystem |
|----------------------------------------------------------------------------------------------------|------------------------------------------------------------------------------------------|----------------------------------------------------------------------------------------------------|-----------------------------------------------------------------|------------------------------------------------------------------------|----------------------|
| Home > Parklane Systems                                                                                   | φp registrations >                                                                       |                                                                                                    |                                                                 |                                                                        | ×                    |
| Search     Overview     Quickstart                                                                        | Got a second? We would                                                                   | <ul> <li>Preview features</li> <li>d love your feedback on Microsoft identity platform (previou</li> </ul>                 | sly Azure AD for developer). $ ightarrow$                       |                                                                        |                      |
| <ul> <li>Integration assistant</li> <li>Manage</li> </ul>                                                 | ∧ Essentials<br>Display name                                                             | : Parklane KICS                                                                                                    | Client credentials                                              | : Add a certificate or secret                                          |                      |
| <ul> <li>Branding &amp; properties</li> <li>Authentication</li> <li>Certificates &amp; secrets</li> </ul> | Application (client) ID<br>Object ID<br>Directory (tenant) ID<br>Supported account type: | : c8e3c893-6a50-44e1-b820-c0a67f518d5a<br>: b374048c-3f52-455c-9b23-f139f666e23e<br>: b94290db-7b5e-43e1-8e43-cb1cdc7f14e1 | Redirect URIs<br>Application ID URI<br>Managed application in l | : Add a Redirect URI<br>: Add an Application ID URI<br>: Parklane KICS | L                    |
| <ul> <li>Token configuration</li> <li>API permissions</li> <li>Expose an API</li> </ul>                   | Get Started Docume                                                                       | entation                                                                                                    |                                                                 |                                                                        |                      |

#### Select Add a Redirect URI

The Authentication page will open.

| ≡ Microsoft Azure 🔎 Searc             | rch resources, services, and docs (G+/) 🗵 🕞 🖓 🔗 🔗 🖈 admin@parklanes                                                                                                    | system 🔕 |
|---------------------------------------|----------------------------------------------------------------------------------------------------|----------|
| Home > Parklane Systems   App registr | trations > Parklane KICS                                                                                                    |          |
| Parklane KICS   Aut                   | thentication 🖉 …                                                                                                    | $\times$ |
| ₽ Search «                            | ₽ Got feedback?                                                                                                    |          |
| Overview                              |                                                                                                    | *        |
| 📣 Quickstart                          | Platform configurations                                                                                                    |          |
| 🚀 Integration assistant               | Depending on the platform or device this application is targeting, additional configuration may be required such as<br>redirect URIs, specific authentication settings, or fields specific to the platform. |          |
| Manage                                | + Add a platform                                                                                                    |          |
| 🔤 Branding & properties               |                                                                                                    |          |
| Authentication                        | Web Quickstart Docs@ 📋                                                                                                    |          |
| 📍 Certificates & secrets              | Redirect URIs                                                                                                    |          |
| Token configuration                   | The URIs we will accept as destinations when returning authentication responses (tokens) after successfully authenticating or signing out users. The redirect                                               |          |
| <ul> <li>API permissions</li> </ul>   | restrictions g <sup>*</sup>                                                                                                    |          |
| 🙆 Expose an API                       | Add URI                                                                                                    |          |
| App roles                             |                                                                                                    |          |
| A Owners                              |                                                                                                    |          |
| 🕹 Roles and administrators            | Front-channel logout URL                                                                                                    |          |
| Manifest                              | This is where we send a request to have the application clear the user's session data. This is required for single sign-out to work correctly.                                                              |          |
| Support + Troubleshooting             | e.g. https://example.com/logout                                                                                                    |          |

Under Web - Redirect URIs, select add URI and paste in the ACS URL obtained from KICS.

Under Front-channel logout URL, paste the SLS URL obtained from KICS.

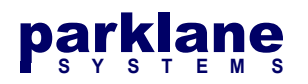

| Web                                                                                                    | Quickstart                                  | Docs 🗗                    | Ŵ   |
|----------------------------------------------------------------------------------------------------|---------------------------------------------|---------------------------|-----|
| Redirect URIs                                                                                                    |                                             |                           |     |
| The URIs we will accept as destinations when returning authentication responses (tokens) after successfully authenticating URI you send in the request to the login server should match one listed here. Also referred to as reply URLs. Learn more ab restrictions c | or signing out user<br>bout Redirect URIs a | s. The redir<br>Ind their | ect |
| https://tn0220.parklanesystems.com/kics/saml/index.php?acs                                                                                                    |                                             | ~                         | Ŵ   |
| Add URI                                                                                                    |                                             |                           |     |
| Front-channel logout URL                                                                                                    |                                             |                           |     |
| This is where we send a request to have the application clear the user's session data. This is required for single sign-out to<br>work correctly.                                                                                                    |                                             |                           |     |
| https://tn0220.parklanesystems.com/kics/saml/index.php?sls                                                                                                    |                                             |                           |     |
| mplicit grant and hybrid flows                                                                                                    |                                             |                           |     |
| Request a token directly from the authorization endpoint. If the application has a single-page architecture (SPA) and                                                                                                    |                                             |                           |     |
| Save Discard                                                                                                    |                                             |                           |     |

### Click Save

Next, we will set up the Attribute Tokens for KICS. KICS accepts the default tokens that Azure AD provides, however if you wish to pass Group Membership, you will need to configure the Group Token Attribute.

On the left side of the Azure Portal, select Token Configuration

|            | Microsoft Azure        | ク Search | resources, services, and docs | (G+/)                        |                                    |                    | Þ.     | Ð | Ø |        | 0      | ন্দ        | admin@parklanesystem<br>PARKLANE SYSTEMS (PARKLANE | 9        |
|------------|------------------------|----------|-------------------------------|------------------------------|------------------------------------|--------------------|--------|---|---|--------|--------|------------|----------------------------------------------------|----------|
| Hom        | e > Parklane KICS      |          |                               |                              |                                    |                    |        |   |   |        |        |            |                                                    |          |
| 111        | Parklane KICS          | 5   Toke | en configuration              | \$                           |                                    |                    |        |   |   |        |        |            | ×                                                  | 18<br>13 |
| ٩          | Search                 | «        | R Got feedback?               |                              |                                    |                    |        |   |   |        |        |            |                                                    |          |
| 眼          | Overview               |          | Optional claims               |                              |                                    |                    |        |   |   |        |        |            |                                                    |          |
| <b>#</b> } | Quickstart             |          | Optional claims are used to   | o configure additional infor | mation which is returned in one or | more tokens. Learn | more 🗗 |   |   |        |        |            |                                                    |          |
| *          | ntegration assistant   |          | + Add optional claim          | + Add groups claim           |                                    |                    |        |   |   |        |        |            |                                                    |          |
| Man        | age                    |          |                               |                              |                                    |                    |        |   |   |        |        |            |                                                    |          |
|            | Branding & properties  |          | Claim 1                       | Description                  |                                    |                    |        |   | 1 | oken t | type 1 | <b>`</b> 1 | Ontional settings                                  |          |
| Э          | Authentication         |          | No results                    | Description                  |                                    |                    |        |   |   | onen   | spe .  | ¥          | optional sectings                                  |          |
| 1          | Certificates & secrets |          | Ho results.                   |                              |                                    |                    |        |   |   |        |        |            |                                                    |          |
| 111        | Token configuration    |          |                               |                              |                                    |                    |        |   |   |        |        |            |                                                    |          |

### Select Add Groups Claim

The Edit Groups Claim dialog will appear on the right side of the screen.

Choose which groups would like to pass into KICS. If you're unsure, select All Groups

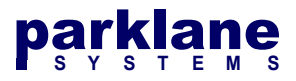

|                                                                 | laim                                                                   | ×  |
|-----------------------------------------------------------------|------------------------------------------------------------------------|----|
| i Adding the groups cl                                          | aim applies to Access, ID, and SAML token types. Learn more 🗗          |    |
| Select group types to inc<br>Security groups<br>Directory roles | clude in Access, ID, and SAML tokens.                                  |    |
| All groups (includes)                                           | 3 group types: security groups, directory roles, and distribution list | s) |
|                                                                 | umit on the number of groups a token can emit                          |    |
| avoid exceeding the                                             | ties by type                                                           |    |
| avoid exceeding the<br>Customize token proper                   | ties by type                                                           |    |
| Customize token proper<br>V ID<br>V Access                      | ties by type                                                           |    |

### Click Add

## **Configure KICS to Authenticate with Azure**

At this point, the provisioning of SAML in KICS and Azure is complete. To configure KICS to send login requests to Azure, we need to change the primary login method in KICS.

#### In KICS, go to the System Settings - Authentication - General page

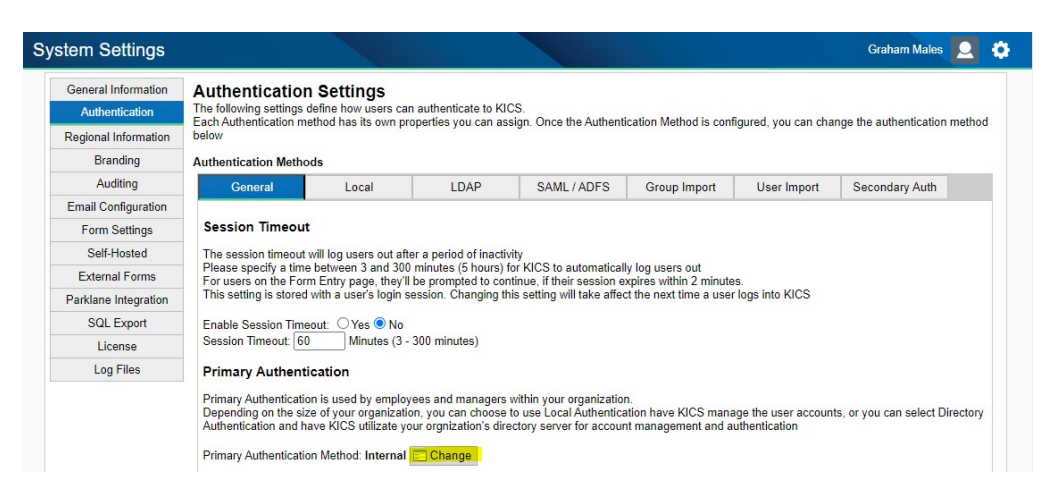

#### Under the Primary Authentication section, click Change

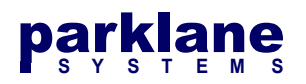

| Change Authentication Method                                                                                                    |
|----------------------------------------------------------------------------------------------------|
| Select the Authentication Method you wish to use for KICS below.<br>If you are using an authentication service (such as LDAP or SAML), please configure the service before changing this option                                                                                                    |
| Current Authentication Method: Internal                                                                                                    |
| New Authentication Method: SAML / ADFS V                                                                                                    |
|                                                                                                    |
| Please be aware of the following changes:                                                                                                    |
| <ul> <li>You are about to change from Local Authentication to Directory Authentication</li> <li>Any accounts that were not created through the Directory will be considered "unlinked accounts".</li> <li>When a user signs in, KICS searches for a Linked Account. If no account exists, KICS searches for a matching account name or matching email.</li> <li>If neither are found, a new account is created.</li> <li>If this authentication change causes you to become locked out, you can contact Parklane Systems Support for emergency access.</li> </ul> |
| 😮 Cancel Changes 🕓 Change Authentication Method                                                                                                    |

### Select SAML/ADFS and then click Change Authentication Method

| Primary Authentication                                                                                                    |
|----------------------------------------------------------------------------------------------------|
| Primary Authentication is used by employees and managers within your organization.<br>Depending on the size of your organization, you can choose to use Local Authentication have KICS manage the user accounts, or you can select Directory<br>Authentication and have KICS utilizate your organization's directory server for account management and authentication |
| Primary Authentication Method: SAML / ADFS 📰 Change                                                                                                    |

The primary authentication method will now be listed as **SAML/ADFS**.

The login page will now show a login button to redirect users to the Azure AD login page.

| pạrklane                                                                         | Public User (not Logged in)                                                                  |
|----------------------------------------------------------------------------------|----------------------------------------------------------------------------------------------|
| Welcome to KICS<br>To select and complete a form, please click the button below. | Employee Login<br>For Parklane Employees, sign into KICS by clicking the Login button below. |
| Show Available Forms                                                             | Login                                                                                        |

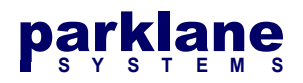

## **Importing Groups into KICS from Azure**

In KICS, we can import a list of groups that are exported from the Azure AD console. These groups can be assigned role permissions in KICS.

When users authenticate, they can be automatically granted permissions to templates and functions within KICS if they are a member of the appropriate group.

From the Azure AD Console, open the Groups Panel

|                                           | resources, services, and docs (G+/)              | Σ                                    | G 🖉 🕸 🛛 R  | admin@parklanesystem<br>PARKLANE SYSTEMS (PARKLANE |
|-------------------------------------------|--------------------------------------------------|--------------------------------------|------------|----------------------------------------------------|
| Home > Parklane Systems   Groups >        |                                                  |                                      |            |                                                    |
| Barklane Systems - Azure Active Directory |                                                  |                                      |            | ×                                                  |
| «                                         | 🗚 New group 🛓 Download groups 💍 Refresh 🔞 Manage | view \vee 🛛 🛍 Delete 🛛 🖗 Got feedba  | ck?        |                                                    |
| All groups                                |                                                  |                                      |            |                                                    |
| Deleted groups                            | ,                                                | × Y Add filter                       |            |                                                    |
| 🗙 Diagnose and solve problems             | Search mode Contains                             |                                      |            |                                                    |
| Settings                                  | 1 group found                                    |                                      |            |                                                    |
| log General                               | Name 11                                          | Object Id                            | Group type | Membership type E                                  |
| Expiration                                |                                                  |                                      |            |                                                    |
| Naming policy                             | KUCS Users                                       | 6a23200d-0217-4857-9437-084f69659d8d | Security   | Assigned                                           |
| Activity                                  |                                                  |                                      |            |                                                    |

### Select Download Groups.

| File name *<br>exportGroup_2023-8-28<br>Start | ups download $\times$     |
|-----------------------------------------------|---------------------------|
| exportGroup_2023-8-28 Start                   | ne *                      |
| Start                                         | Group_2023-8-28           |
|                                               | rt . c                    |
| Learn more about download groups              | ore about download groups |

Click **Start**. Azure will generate an export of Azure AD groups as a CSV file.

In KICS, go to the System Settings - Authentication - Group Import page

Select Microsoft Entra (Azure Active Directory) via Group Download

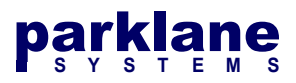

| General Information  | Authenticatio                                   | n Settings                                                                                    |                                |                        |                         |                    |                                     |    |  |  |
|----------------------|-------------------------------------------------|-----------------------------------------------------------------------------------------------|--------------------------------|------------------------|-------------------------|--------------------|-------------------------------------|----|--|--|
| Authentication       | The following settings<br>Each Authentication m | define how users ca                                                                           | n authenticate to KI           | CS.                    | ication Method is confi | nured you can che  | nne the authentication method helow | W. |  |  |
| Regional Information | Authoritication Math                            | - d-                                                                                          | openies you can as             | agn. once mer annen    | cador metrod is com     | gurea, you can chu | nge ale daalendedoor mealoù belor   |    |  |  |
| Branding             | Authentication Meth                             | oas                                                                                           |                                |                        |                         |                    |                                     |    |  |  |
| Auditing             | General                                         | Local                                                                                         | LDAP                           | SAML / ADFS            | Group Import            | User Import        | Secondary Auth                      |    |  |  |
| Email Configuration  | Bulk Import Group<br>If you are using Dire      | s<br>ectory Authentication.                                                                   | groups can be bulk             | imported via LDAP. or  | via a CSV Import below  | <i>w.</i>          |                                     |    |  |  |
| Form Settings        | For small group imp                             | orts, you can add gro                                                                         | oups via the Role M            | anager.                |                         |                    |                                     |    |  |  |
| Self-Hosted          | Active Directory                                | via Powershell Scrip                                                                          |                                |                        |                         |                    |                                     |    |  |  |
| External Forms       | Microsoft Entra (                               | Azure Active Directo                                                                          | ry) via Group Down             | load                   |                         |                    |                                     |    |  |  |
| Parklane Integration | To download groups                              | To download groups, visit the Microsoft Entra / Azure Portal and access the Azure AD Manager. |                                |                        |                         |                    |                                     |    |  |  |
| SQL Export           | On the Groups pan<br>Paste or Drag the C        | el, select Download<br>SV File into the Text                                                  | groups<br>Box below. The first | line of the CSV must o | ontain the field names  |                    |                                     |    |  |  |
| License              |                                                 |                                                                                               |                                |                        |                         |                    |                                     |    |  |  |
| Log Files            |                                                 |                                                                                               |                                |                        |                         |                    |                                     |    |  |  |
|                      | ÷                                               |                                                                                               |                                |                        |                         |                    |                                     |    |  |  |
|                      |                                                 |                                                                                               |                                |                        |                         |                    |                                     |    |  |  |
|                      |                                                 |                                                                                               |                                |                        |                         |                    |                                     |    |  |  |
|                      |                                                 |                                                                                               |                                |                        |                         |                    |                                     |    |  |  |
|                      |                                                 |                                                                                               |                                |                        |                         |                    |                                     |    |  |  |
|                      |                                                 |                                                                                               |                                |                        |                         |                    |                                     |    |  |  |
|                      |                                                 |                                                                                               |                                |                        |                         |                    |                                     |    |  |  |
|                      |                                                 |                                                                                               |                                |                        |                         |                    |                                     |    |  |  |
|                      |                                                 |                                                                                               |                                |                        |                         |                    |                                     |    |  |  |
|                      | 11                                              |                                                                                               |                                |                        |                         |                    |                                     |    |  |  |

Paste the contents of the CSV file into the text box.

You have the option to perform a **dry run** of the import to ensure the import will be successful without making changes.

### Click Import

You will see a status result of the import

| Line Number | Import Success | Group Name | Import Details            |  |  |  |
|-------------|----------------|------------|---------------------------|--|--|--|
| 1           | Yes            | KICS Users | Group not found, creating |  |  |  |

If this was a dry run and everything looks successful, uncheck the **dry run** option and re-run the import to add the groups to KICS.

The Group Import is now successful. If you access the Role Manager, you can now search for and see the groups you imported.

| parl | klane,              | Role Manager                                                                                  |                 |         | Graham Males | 2    | ٥       |
|------|---------------------|-----------------------------------------------------------------------------------------------|-----------------|---------|--------------|------|---------|
| 0    | Information         | Your KICS Roles are listed below. To edit a role, click on the Role Name; or select Add Role. |                 |         |              | O Ad | ld Role |
| 0    | Fill out a Form     | Show 15 v entries<br>Role Name                                                                | Role Type       | Search: | KICS         | Act  | tions 🔶 |
|      | Retrieve a Form     | KICS Users                                                                                    | Directory Group |         |              | 2    | Edit    |
|      | Generate Reports    | Showing 1 to 1 of 1 entries (filtered from 109 total entries)                                 |                 |         | Previous     | 1    | Next    |
|      | KICS Administration |                                                                                               |                 |         |              |      |         |
|      | Role Manager        |                                                                                               |                 |         |              |      |         |